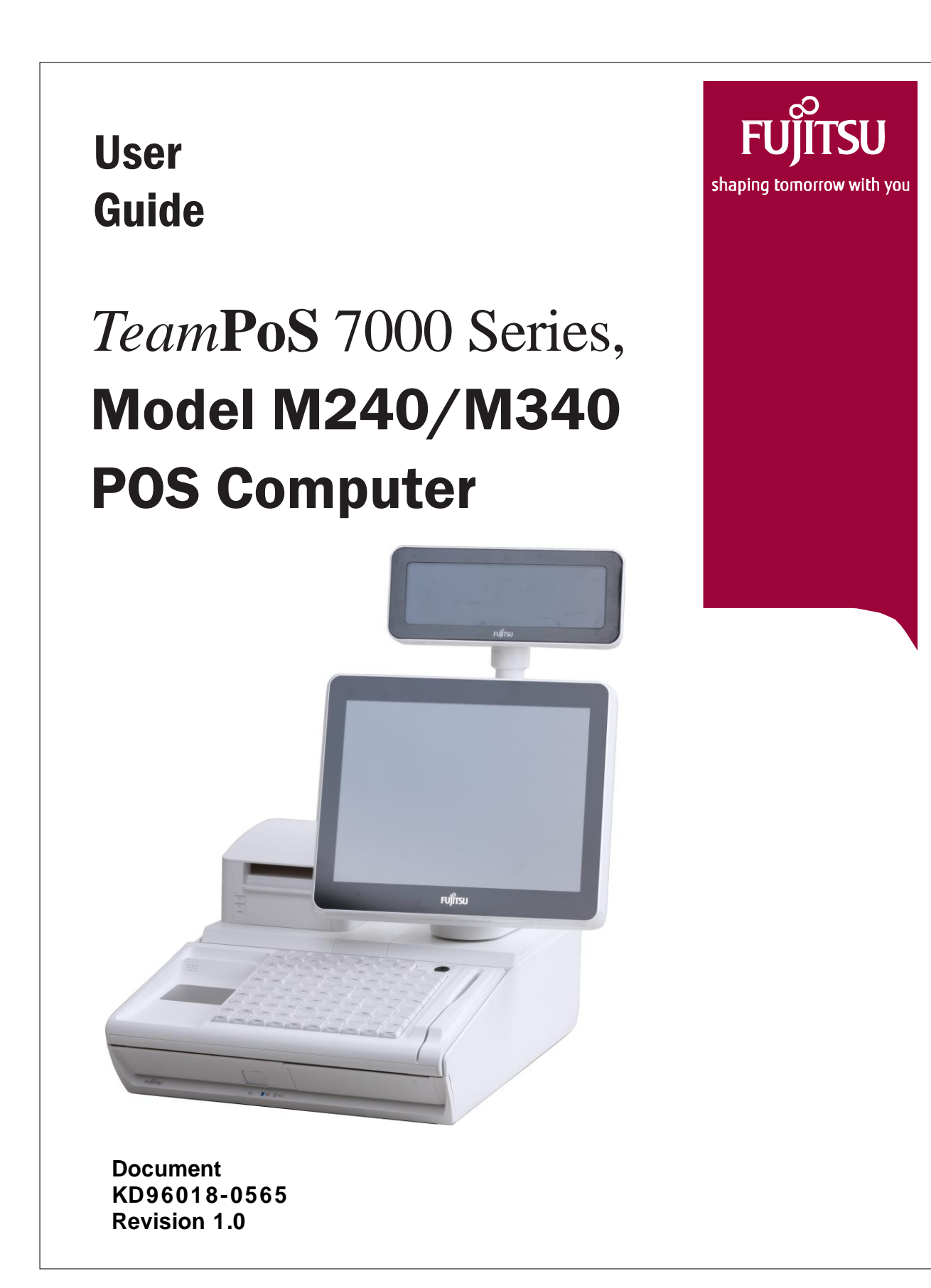

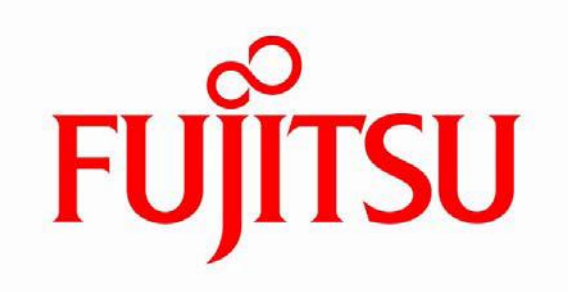

| Title:    | <i>Team</i> <b>PoS 7000</b> Series,<br>Model M240/M340<br>POS computer User Guide<br>(KD96018-0565) |
|-----------|----------------------------------------------------------------------------------------------------|
| Date:     | Dec. 18, 2019                                                                                       |
| Version:  | Version 1.0                                                                                         |
| Audience: | Corporate clients and field engineers                                                               |

COPYRIGHT © 2019 FUJITSU FRONTECH. ALL RIGHTS RESERVED. SHAPING TOMORROW WITH YOU AND ASSOCIATED LOGOS ARE TRADEMARKS OR REGISTERED TRADEMARKS OF FUJITSU FRONTECH. ALL OTHER MARKS ARE THE REGISTERED TRADEMARKS OF THEIR RESPECTIVE OWNERS IN THE UNITED STATES AND/OR OTHER COUNTRIES.

The descriptions and information in this document are guidelines, detailing the recommendations of Fujitsu Frontech.

Fujitsu endeavors to ensure that the information in this document is correct and fairly stated. The information within this document has been reviewed for accuracy, but as with most documents, errors may be found and corrected in future revisions. Fujitsu Frontech does not accept liability for any errors or omissions. The development of Fujitsu products and services is continuous, and published information may not be up to date. It is important to check the current position with Fujitsu.

# To ensure safe use

This manual contains important information required for using the product in a safe manner. Before using the product, read this manual thoroughly.

Particularly, read and understand Safety Precautions described in this manual thoroughly before starting operation. Please store this manual on your shelf.

Fujitsu Frontech has taken every effort to ensure no personal injury or economical damage will result to the user or any other person around the product. Always follow the instructions contained in this manual when operating this product.

## Disclaimer

READ THE ENTIRE MANUAL CAREFULLY BEFORE USING THIS PRODUCT. INCORRECT USE OF THE PRODUCT MAY RESULT IN INJURY OR DAMAGE TO USERS, BYSTANDERS OR PROPERTY.

While Fujitsu Frontech has sought to ensure the accuracy of all information in this manual, Fujitsu Frontech assumes no liability to any party for any damage caused by any error or omission contained in this manual, its updates or supplements, whether such errors or omissions result from negligence, accident, or any other cause. In addition, Fujitsu Frontech assumes no liability with respect to the application or use of any product or system in accordance with descriptions or instructions contain herein; including any liability for incidental or consequential damages arising therefrom.

FUJITSU FRONTECH DISCLAIMS ALL WARRANTIES REGARDING THE INFORMATION CONTAINED HEREIN, WHETHER EXPRESSED, IMPLIED, OR STATUTORY.

Fujitsu Frontech reserves the right to make change to any products described herein without further notice and without obligation.

# **Getting Started**

Thank you for purchasing the *Team***PoS** 7000 system, which is Fujitsu's Model 7000 series of POS computer systems. This manual is intended for personnel who operate the *Team***PoS** 7000.

This manual provides notes on handling, describes basic operating procedures, and gives supplementary information which operators should know before using the *Team***PoS** 7000. We hope that the *Team***PoS** 7000 will help you operate your business in a more efficient manner.

### Alert signals

This manual uses the following warning labels to prevent personal injury or physical damage to the product:

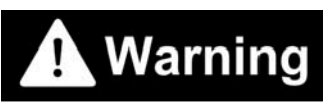

This indicates a hazardous situation that could result in serious personal injury if the user does not perform the procedure correctly.

# **A** Caution

This indicates a hazardous situation that could result in minor or moderate personal injury if the user does not perform the procedure correctly. This alert signal also indicates that damage to the product or other property may occur if the user does not perform the procedure correctly.

# Warning Symbols

To ensure that users understand the safety-related information presented in this manual, it uses warnings and warning symbols that indicate the nature of any danger.

The warning symbols used are defined as follows. Make sure that you understand the meaning of these symbols before reading the rest of the manual.

| Electric Shock<br>warning | This warning symbol indicates that there is a risk of electric shock.                                                            |
|---------------------------|----------------------------------------------------------------------------------------------------|
| Fire warning              | This warning symbol indicates that there is a risk of fire.                                                                      |
| Touching<br>prohibited    | This warning symbol indicates that problems could arise if you touch the area concerned.                                         |
| Disassembly<br>prohibited | This warning symbol indicates that the unit must not be disassembled<br>since there is a risk of electric shock or other danger. |
| General                   | This warning symbol indicates a general prohibition other than those above.                                                      |
| General warning           | This warning symbol indicates a general warning.                                                                                 |
| Unplug the power card     | This warning symbol instructs the user to unplug the power cord since<br>there is a risk of electric shock and other danger.     |

# Safety considerations

| Warning                   |                                                                                                    |  |
|---------------------------|----------------------------------------------------------------------------------------------------|--|
| Electric Shock<br>warning | <ul> <li>Do not damage or modify the power cord or the interface cables.<br/>Failure to do so may present a risk of fire or electric shock.<br/>Do not place an object on the power cord. Do not route the power cord<br/>where it might trip the user.</li> <li>Install and remove optional equipment only after turning off the unit<br/>and the connected equipment and unplugging the power cord from<br/>the wall outlet.<br/>Failure to do so may present a risk of fire or electric shock.</li> </ul>                                                                                                    |  |
| Fire warning              | <ul> <li>If the unit becomes unusually hot, or produces smoke or an unusual<br/>smell, turn off the power immediately and contact the maintenance<br/>personnel.</li> <li>Failure to do so may present a risk of fire or electric shock.</li> </ul>                                                                                                    |  |
| Disassembly               | • <b>Do not attempt to modify the unit.</b><br>Failure to do so may present a risk of fire or electric shock.                                                                                                    |  |
| General<br>prohibition    | <ul> <li>Do not use optional equipment other than those exclusively designed for use with the unit.<br/>Failure to do so may present a risk of fire or electric shock.</li> <li>Do not place anything containing water, such as a vase, flowerpot or cup, or a metallic object, on or near the unit.<br/>Failure to do so may present a risk of fire or electric shock.</li> <li>Do not use the unit with a voltage other than the specified source voltage. Avoid connecting multiple loads to a single electrical outlet.<br/>Failure to do so may present a risk of electric shock.</li> <li>Do not handle the power cord with wet hands.<br/>Failure to do so may present a risk of electric shock.</li> <li>Do not use the power cable when the plug is damaged or the wall socket is loose.<br/>Using the power cable in such a state may present a risk of fire or electric shock.</li> <li>Do not dispose of the unit in an incinerator or open fire.<br/>Failure to do so may present a risk of fire and/or burns.</li> </ul> |  |

| <u>∧</u> Cau              | tion                                                                                                    |  |
|---------------------------|----------------------------------------------------------------------------------------------------|--|
| Disassembly<br>prohibited | • Do not remove covers fastened with screws.<br>Since doing so may present a risk of electric shock, burns or other injury.                                                                                                    |  |
| General<br>prohibition    | <ul> <li>Do not place any heavy objects on the unit.<br/>If the objects are not balanced they may fall, resulting in injury.</li> <li>Do not leave the unit in a location subject to high temperatures, such as a location exposed to sunshine or the interior of a parked car, for an extended period.<br/>The heat may deform or melt the cover, or increase the temperature of unit's internal parts to the point where it presents a risk of fire.</li> <li>Do not touch the keyboard when replacing the paper roll.<br/>Since doing so may activate the printer and trap your clothing or hair.</li> <li>Do not insert your fingers into the printer paper insertion opening when replacing the paper roll.<br/>Since, doing presents a risk of trapping your finger.</li> <li>Do not touch the print head immediately after printing.<br/>Since doing presents a danger of burns.</li> </ul> |  |
| General warning           | <ul> <li>Firmly insert the plug into the wall socket.<br/>Failure to do may present a risk of fire or malfunction.</li> <li>Keep the magnetic card clean. Do not inject oil into the magnetic card reader.<br/>If dust, oil or water adheres to the card, this may cause an error, a malfunction, or degradation of the magnetic head.</li> <li>Keep the control unit panel closed.<br/>If the panel remains open, it may be damaged when the door is opened/closed.</li> <li>Always turn off the power before cleaning the unit.</li> </ul>                                                                                                    |  |
| Unplug the power card     | • Always unplug the power cord from the wall socket before relocating<br>the equipment. Remove any cables that are connected. Take great<br>care whenever you move the unit.<br>Failure to do so may cause damage to the power cable, presenting a risk<br>of fire or electric shock, or may cause the unit to fall, resulting in injury.                                                                                                    |  |

# **Handling Precautions**

## **Precautions while installing**

The power cord may need to be unplugged from the unit if a fault occurs. Set up the unit in a location where this can be done easily.

| A Warning        | Be sure to comply with all power requirements. If the unit is used in a location where the power requirements cannot be met, the unit must be used with a constant voltage constant frequency (CVCF) unit.<br>Use a ground wire classified as type III (grounding resistance of 100 ohms or less) or better to ensure safety.<br>Do not put a clip or other similar object into an inter space of the controller's rear cover. |
|------------------|----------------------------------------------------------------------------------------------------|
|                  | Do not place the unit in a location exposed to direct sunshine or in a location subject to high temperatures and humidity.                                                                                                    |
|                  | Do not place the unit in an adverse environment (locations subject to large amounts of industrial gas, waste and dust).                                                                                                    |
|                  | Do not place the unit in a location subject to strong vibrations.                                                                                                    |
| <b>▲</b> Caution | When a ground leakage circuit breaker is to be installed, select one                                                                                                    |
|                  | with a breaking current capacity to suit the system, and which is not                                                                                                    |
|                  | likely to respond to high frequencies.                                                                                                    |
|                  | Install lightning protection measures. The provision of a lightning                                                                                                    |
|                  | arrester is recommended in locations prone to electrical storms and                                                                                                    |
|                  | lightning.                                                                                                    |
|                  | Do not place the unit close to a source of electrical noise                                                                                                    |
|                  | Do not place the unit in a strong magnetic field                                                                                                    |
|                  | Place the unit in a location that is not prone to static electricity build-up.                                                                                                    |
|                  | Avoid reflections from room lights. The intensity and radios. of                                                                                                    |
|                  | illumination (400 to 600 lux), equivalent to the lighting level in a normal                                                                                                    |
|                  | office or store, is sufficient.                                                                                                    |
|                  | Always place the unit on a flat surface.                                                                                                    |
|                  | Hold the controller by the side edges whenever you lift it up.                                                                                                    |

## Precautions while operating

|                                                                                                    | Since certain sections of the unit's interior employ high voltages, do                                         |  |
|----------------------------------------------------------------------------------------------------|----------------------------------------------------------------------------------------------------|--|
|                                                                                                    | The open the cover.<br>Check that there are no becaus objects on the newer cable, and that the                 |  |
|                                                                                                    | check that there are no heavy objects on the power cable, and that the                                         |  |
| warning                                                                                                    | Do not remove the AC plug while the newer is on                                                                |  |
|                                                                                                    | Do not remove the AC plug while the power is on.                                                               |  |
|                                                                                                    | Do not insert of drop a pin of metal rod into the ventilation noies of spaces between the keys of the keyboard |  |
|                                                                                                    | Spaces between the keys of the keyboard.                                                                       |  |
|                                                                                                    | Do not place books or other objects around the unit, for example, or                                           |  |
|                                                                                                    | alongside the diff.                                                                                            |  |
|                                                                                                    | Do not place a corree cup or other objects on or close to the unit.                                            |  |
|                                                                                                    | Do not suddenly increase the room temperature when the unit is cold,                                           |  |
| for example, during the winter.▲ CautionDo not bring a magnet or other magnetized object close to the sector of the sector of the s |                                                                                                    |  |
|                                                                                                    |                                                                                                    |  |
|                                                                                                    | reader unit.                                                                                                   |  |
|                                                                                                    | Do not use volatile liquid such as benzine or thinner to clean the unit.                                       |  |
|                                                                                                    | Do not spray any liquid such as water on the unit.                                                             |  |
|                                                                                                    | Always turn off the power before fitting the unit's dust cover.                                                |  |
|                                                                                                    | Since the plug attached to the unit is designed specifically for it, the plug                                  |  |
|                                                                                                    | cannot be used for home electronics or other equipment.                                                        |  |
|                                                                                                    | Unplug the power cable if the unit is to remain out of service for an                                          |  |
|                                                                                                    | extended period.                                                                                               |  |
|                                                                                                    | Never pull the power cable itself when removing the plug from the outlet.                                      |  |
|                                                                                                    | Instead, grasp the body of the plug.                                                                           |  |
|                                                                                                    | The backup battery will become exhausted and unusable if the unit has                                          |  |
|                                                                                                    | been out of service for six months or longer. Consult the maintenance                                          |  |
|                                                                                                    | personnel in this case.                                                                                        |  |
|                                                                                                    | After turning off the power, always wait at least five seconds before                                          |  |
|                                                                                                    | turning it back on.                                                                                            |  |
|                                                                                                    |                                                                                                    |  |

#### Precautions while using printer

- Avoid using the printer in locations subject to large amounts of dust or debris.
- Always use the recommended paper. Using paper other than the recommended type may result in a performance deterioration or unit breakdown.
- · Check that the paper and print head are set properly before starting printing.

Do not touch the paper while printing is being performed. Pulling the paper may cause a paper jam.

- Do not move a compartment in the printer unit.
- Remove a cut receipt immediately since failing to do so may cause a paper jam.
- A colored stripe on the receipt paper indicates that the end of the roll is approaching. Install a new roll.

#### Precautions while using magnetic cards

- A magnetic card may be damaged depending on the way it is handled or stored. Take great care when handling and storing a magnetic card.
- Do not place a magnetic card close to home electronics devices that generate a strong magnetic field, such as a TV or refrigerator.
- Do not place the magnetic card close to a product that generates a strong magnetic field, such as a telephone card, other magnetic cards, or the medical equipment that uses magnetic force.
- Do not bring a cell phone, handbag or wallet with a magnetic fastener close to the magnetic card since the magnet in the fastener generates a strong magnetic field. A folded, bent or scratched magnetic card may be unusable. Do not keep magnetic cards, for example, in your back pocket.
- Do not place a magnetic card in a location subject to high temperatures and humidity.

## Warning Labels

This product has warning label. Do not remove any warning label. If a label becomes damaged or soiled to the point where it is illegible, contact your maintenance engineer.

Front cover removed (left to right) : Standby power caution, Battery replacement, Battery recycling.

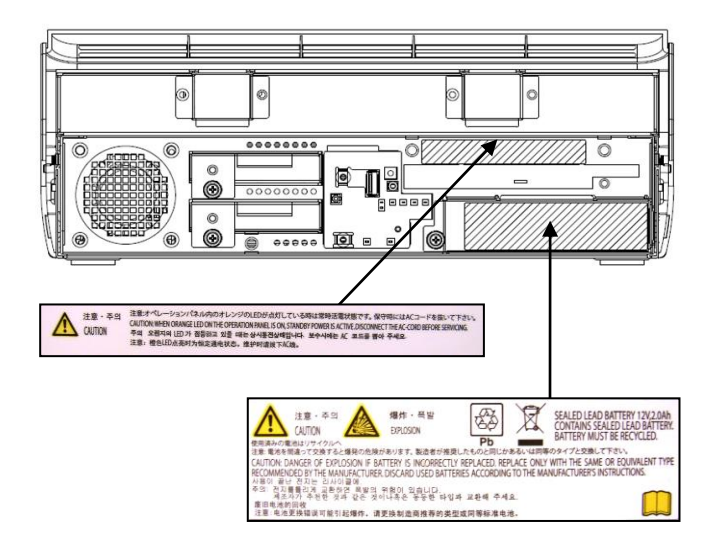

Rear Cover removed (Left to right) : Standby power caution, Power caution

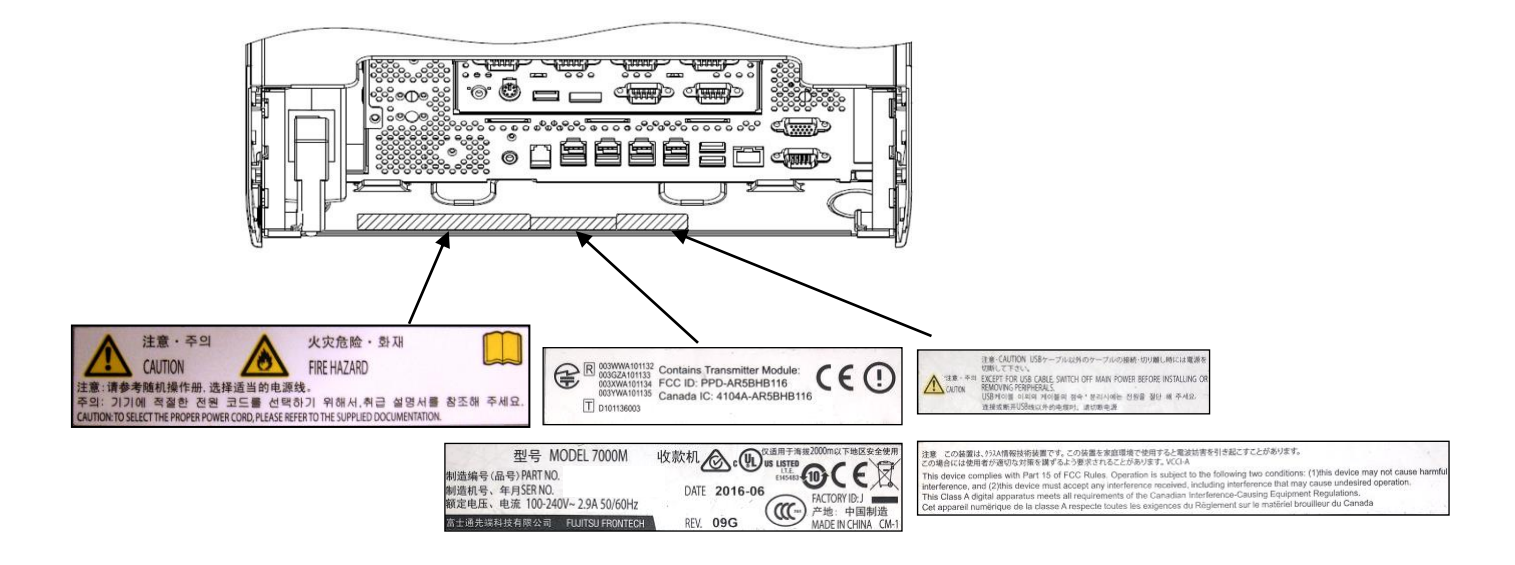

# Modifying or Reproducing the Unit

Do not modify or reproduce this product.

If the user modifies the product or reproduces this product by overhauling used parts of the product, unexpected personal injury or damage to the product may result.

## High safety required use

This Product is designed, developed and manufactured as contemplated for general use, including without limitation, general office use, personal use, household use, and ordinary industrial use, but is not designed, developed and manufactured as contemplated for use accompanying fatal risks or dangers that, unless extremely high safety is secured, could lead directly to death, personal injury, severe physical damage or other loss (hereinafter "High Safety Required Use"), including without limitation, nuclear reaction control in nuclear facility, aircraft flight control, air traffic control, mass transport control, medical life support system, missile launch control in weapon system. You shall not use this Product without securing the sufficient safety required for the High Safety Required Use. If you wish to use this Product for High Safety Required Use, please consult with our sales representatives in charge before such use.

# Backing up the data

The customer is responsible for maintaining the integrity of data (including the basic and application software) stored or installed on the product. We do not warrant the integrity of data stored or installed on the product the customer sends for repair. Take appropriate measures such as making a backup.

We assume no responsibility for loss of data any direct or incidental damage due to any cause other than those specified in the warranty.

# **Characteristics of LCD panels**

The phenomena described below are characteristics of LCD panels and do not indicate that LCD panels are defective.

- The TFT color LCD screen composes of many picture elements. It was manufactured using advanced technologies. For technical reasons, LCD screen may have pixels that do not light and pixels that are always lit.
- LCD panels may display slight varying colors and uneven density.

## **Computer Virus**

Be careful of the infection of the computer virus.

This product will be used under Windows OS and has there is possibility which is infected with the computer virus from the fragility of the OS. It is recommended that system is protected from computer virus by anti-virus software.

# Safety

## Battery

#### ▲ Caution

Danger of explosion if the battery is incorrectly replaced. Replace only with the same or equivalent type recommended by the manufacturer. Discard used batteries according to the manufacturer's instructions.

## **Limited Power Source**

#### ▲ Caution

- The 24V powered USB port on the terminal does not meet UL limited power source (LPS) requirements. This port is limited to only allowing 24V Retail POS powered USB peripherals that do not exceed a rated current of .2 Amps and are provided with a molded plastic Fire Enclosure, Rated Min. 94V-1 or Metal enclosure.
- The 24V powered Cash Drawer port on the terminal does not meet UL limited power source (LPS) requirements. This port is limited to only allowing 24V Retail POS peripherals that do not exceed a rated current of .2 Amps and are provided with a molded plastic Fire Enclosure, Rated Min. 94V-1 or Metal enclosure.

## **Current Loading**

#### ▲ Caution

Powered USB ports are used for POS peripherals. The current loading for each port is specified in the following table.

| Port              | Rating            | Note                    |  |
|-------------------|-------------------|-------------------------|--|
| Motherboard       | Motherboard       |                         |  |
| USB               | +5V:0.5A          | For POS Keyboard        |  |
| USB               | +5V:0.5A          | For Handy Scanner       |  |
| USB               | +5V:0.5A          | For maintenance (Front) |  |
| 12V PUSB          | +12V:1.3A, +5V:0A | For LCD (Operator)      |  |
| 12V PUSB          | +12V:1.0A, +5V:0A | For Camera Scanner      |  |
| 12V PUSB          | +12V:1.3A, +5V:0A | For LCD (Customer)      |  |
| 24V PUSB          | +24V:0.2A, +5V:0A | For Printer             |  |
| IO board          | IO board          |                         |  |
| USB               | +5V:0A            | Not use                 |  |
| PUSB board        |                   |                         |  |
| 12V PUSB (Option) | +12V:1.3A, +5V:0A | For LCD                 |  |
| 12V PUSB (Option) | +12V:0.8A, +5V:0A | For VFD                 |  |
| 12V PUSB (Option) | +12V:0A, +5V:0.5A | For USB device          |  |
| 12V PUSB (Option) | +12V:0A, +5V:0.5A | For USB device          |  |
| 12V PUSB (Option) | +12V:0A, +5V:0A   | Not use                 |  |

#### <u>12V and 24V powered USB ports are used for POS peripherals, all 12V and 24V powered</u> <u>USB peripherals connect to systems are designed without consuming 5V.</u>

# **Product lifetime**

As a guideline, in a normal office environment (25 degree C) operating life is not expected to be reached within the maintenance support period (5 years). However, operating life may be reached more quickly if, for example, the product is used in a hot environment. The customer shall bear the cost of replacing replaceable components which have exceeded their operating life. Note that these are only guidelines, and do not constitute a guarantee of trouble-free operation during the maintenance support period.

# Contents

| To ensure safe use                     | i   |
|----------------------------------------|-----|
| Disclaimer                             | i   |
| Getting Started                        | ii  |
| Warning Symbols                        | iii |
| Safety considerations                  | iv  |
| Handling Precautions                   | vi  |
| Warning Labels                         | ix  |
| Modifying or Reproducing the Unit      | X   |
| High safety required use               | X   |
| Backing up the data                    | X   |
| Characteristics of LCD panels          | X   |
| Computer Virus                         | X   |
| Safety                                 | xi  |
| Chapter 1. Preparing for Use           |     |
| 1.1 Unpacking and Checking the product | 3   |
| 1.2 Relocating the System              | 3   |
| 1.3 Names and Function                 | 5   |
| 1.3.1 Switch and LEDs                  | 5   |
| 1.3.2 Connectors                       | 7   |
| Chapter 2. Baseic Operations           |     |
| 2.1 Turning the Power On               | 9   |
| 2.2 Turning the Power Off              |     |
| 2.3 Calibrating the Touch Panel        |     |
| 2.4 Adjusting the Display              |     |
| 2.4.1 Operator Display (LCD)           |     |
| 2.4.2 Customer Display (LCD)           |     |
| 2.4.3 Customer Display (VFD)           |     |
| 2.5 Peripherals (Option)               |     |
| 2.5.1 Single Station Thermal Printer   |     |
| 2.5.2 Magnetic Stripe Reader (MSR)     |     |

| 2.5.3 Cash Drawer                          |    |
|--------------------------------------------|----|
| Chapter 3. Daily Maintenance               |    |
| 3.1 Cleaning the Product                   | 21 |
| 3.1.1 Cleaning the Main Unit               | 21 |
| 3.1.2 Cleaning the Display                 | 21 |
| 3.1.3 Cleaning the Magnetic Stripe Reader  |    |
| 3.1.4 Cleaning the Printer                 |    |
| Chapter 4. Troubleshooting                 |    |
| 4.1 Trouble shooting                       | 23 |
| 4.2 Trouble shooting for printer           | 24 |
| Chapter 5. Appendix                        |    |
| 5.1 System Configurations                  |    |
| 5.2 Supplies                               |    |
| 5.3 Components with a limited service life |    |
| 5.4 Paper specifications for printer       |    |
| 5.4.1 Specifications of thermal paper      |    |
| 5.4.2 Specifications of roll paper         |    |

# 1 Preparing for Use

This chapter describes how to set up this product before operation, names and function.

# 1.1 Unpacking and Checking the product

- Unpack all the individual parts.
- Check the product for damage incurred during the transportation.

If you discover any damage incurred during the transportation, please consult with our sales representatives in charge.

# 1.2 Relocating the System

If you need to relocate the system, please lift and carry the main unit from underneath the base, as shown below.

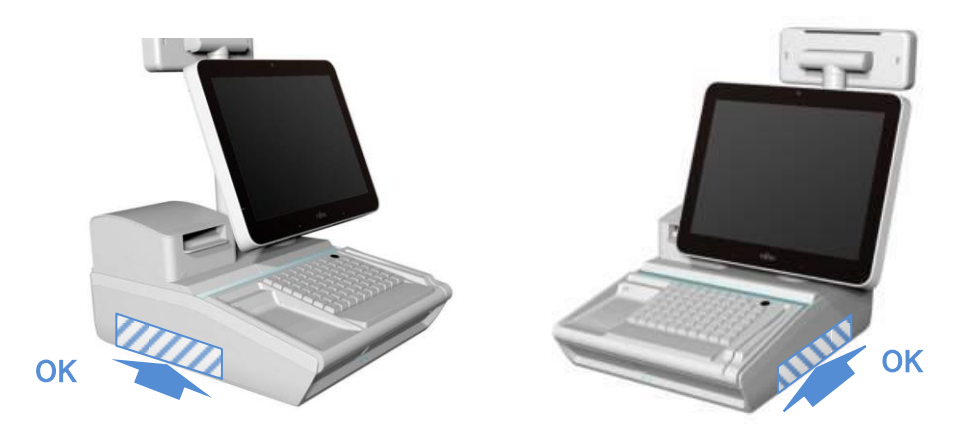

Do not lift or carry the system like with handily indicating parts as below :

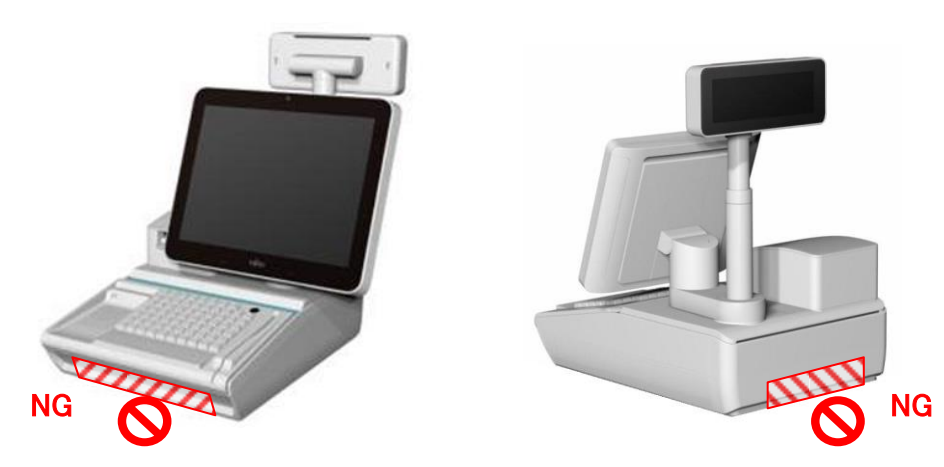

| A Warning                                                                                                    |                                                                                                    |  |
|----------------------------------------------------------------------------------------------------|----------------------------------------------------------------------------------------------------|--|
| General                                                                                                    | • Do not handle the power cord with wet hands.<br>Failure to do so may present a risk of electric shock.                                                |  |
| ▲ Caution                                                                                                    |                                                                                                    |  |
| Always unplug the power cord from the wall socket before relocating the equipment. Remove any cables that are connected. Take great care whenever you move the unit |                                                                                                    |  |
| Unplug the<br>power card                                                                                                    | Failure to do so may cause damage to the power cable, presenting a risk of fire or electric shock, or may cause that unit to fall, resulting in injury. |  |

## **1.3 Names and Function** 1.3.1 Switch and LEDs

- Main unit

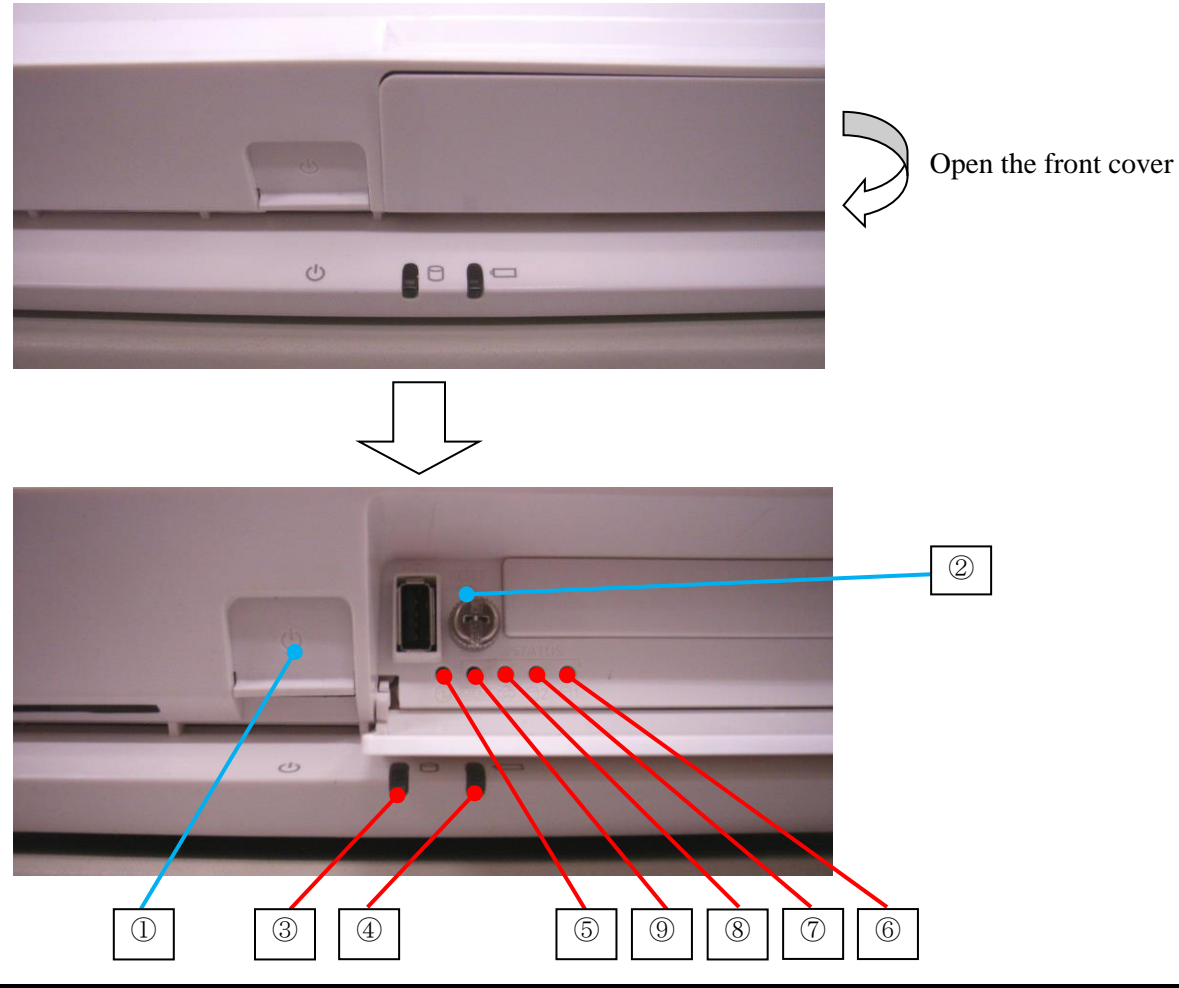

| No. | Name                    | Function                                                            |
|-----|-------------------------|---------------------------------------------------------------------|
| 1   | Power button            | Turning the power on/off the system                                 |
| 2   | Dump switch             | When pushed, output the memory dump and reset the system.           |
|     |                         | This switch may corrupt the programs and data on SSD. So, don't use |
|     |                         | this procedure except in an emergency.                              |
| 3   | Disk access LED         | LED turns on when SSD is being accessed.                            |
| 4   | Backup LED              | LED blinks when the system is running on backup battery.            |
|     |                         | * Backup battery is option.                                         |
| 5   | Power LED               | LED turns on when the system is powered                             |
| 6   | Diagnostic LED          | LED turns on when system detect the SSD error on port1              |
|     | (Disk[Slave])           |                                                                     |
| 7   | Diagnostic LED          | LED turns on when system detect the SSD error on port0              |
|     | (Disk[Master])          |                                                                     |
| 8   | Diagnostic LED (FAN)    | LED turns on when system detect the CPU FAN failure                 |
| 9   | Diagnostic LED (Memory) | LED turns on when system detect the memory error                    |

- LCD unit

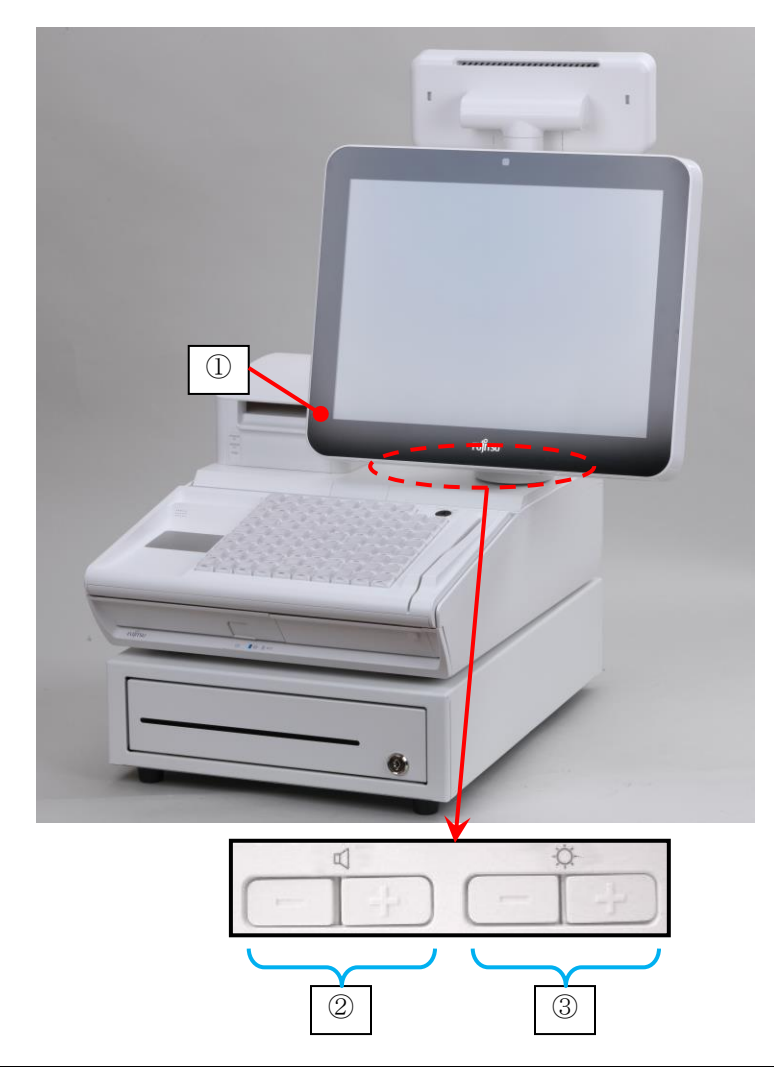

| No. | Name                      | Function                                |
|-----|---------------------------|-----------------------------------------|
| 1   | Power LED                 | LED turns on when the system is powered |
| 2   | Volume control button     | Up (+) : increase speaker volume        |
|     |                           | Down (-) : decrease speaker volume      |
| 3   | Brightness control button | Up (+) : increase monitor brightness    |
|     |                           | Down (·) : decrease monitor brightness  |

## 1.3.2 Connectors

The connectors, which are located back panel of main unit, are identified below. Recommended peripheral connections are noted below. For example, ANK/Graphic VFD should be connected Port E.

• Standard configuration

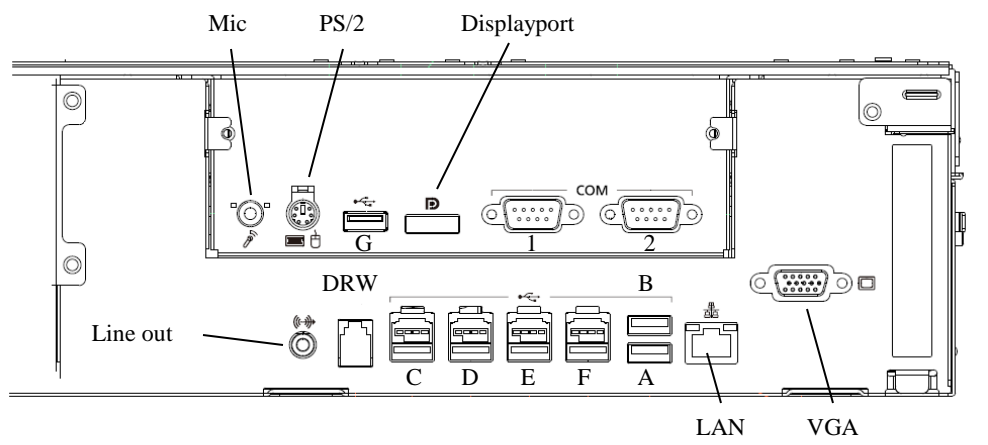

• PUSB board configuration (Option)

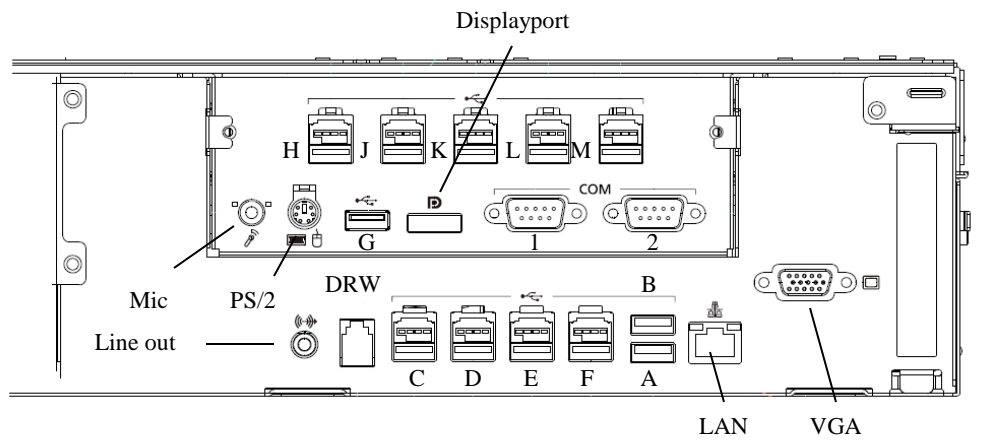

• Legacy board configuration (Option)

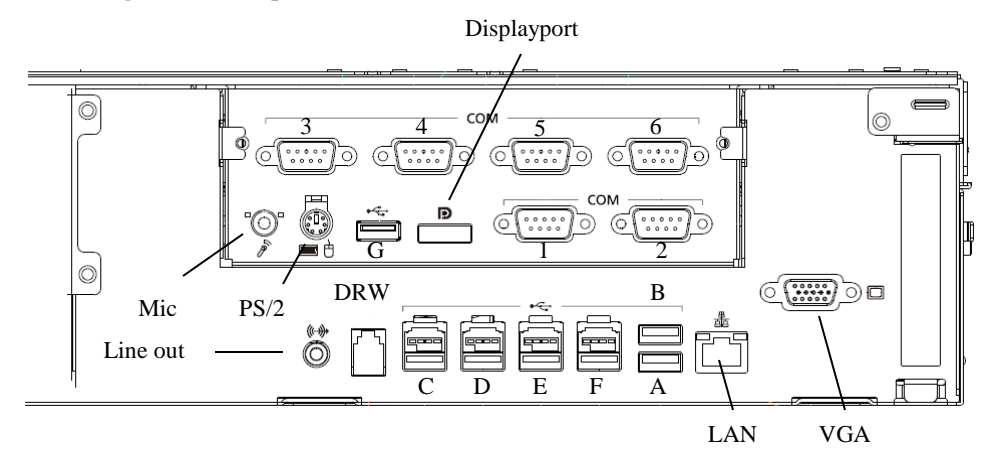

| Name.       | Usage                  | Connector            | Note                                |
|-------------|------------------------|----------------------|-------------------------------------|
| А           | Keyboard               | USB                  |                                     |
| В           | Handy Scanner          |                      |                                     |
| С           | Printer                | Powered USB 24V      |                                     |
| D           | Operator Display (LCD) | Powered USB 12V      |                                     |
| E           | Customer Display (VFD) |                      |                                     |
|             | or Camera Scanner      |                      |                                     |
| F           | Customer Display (LCD) |                      |                                     |
| G           | *1                     | USB                  |                                     |
| Н           | Customer Display (LCD) | Powered USB 12V      |                                     |
| J           | Customer Display (VFD) |                      | If port E is used by Camera scanner |
| K           | Any USB peripherals *1 |                      |                                     |
| L           |                        |                      |                                     |
| М           | - *2                   |                      |                                     |
| 1           | Any RS232C peripherals | D-Sub 9Pin (Male)    | Signal of #9 is selectable from the |
| 2           | *1                     | [RS232C interface]   | followings.                         |
| 3           |                        |                      | RI(Ring Indicator)/+5V/+12V         |
| 4           |                        |                      | -                                   |
| 5           |                        |                      |                                     |
| 6           |                        |                      |                                     |
| LAN         | Network connection     | RJ-45                |                                     |
| DRW         | Cash Drawer            | 6Pin modular jack    |                                     |
| Line out    | Operator Display (LCD) | Mini jack            |                                     |
| MIC         | Microphone *1          | Mini jack            |                                     |
| PS/2        | Mouse or Keyboard *1   | Mini-Din             |                                     |
| Displayport | Operator Display (LCD) | Displayport          |                                     |
| VGA         | Customer Display (LCD) | D-Sub 15Pin (Female) |                                     |

\*1 : There is no POS peripherals of Fujitsu.

\*2 : Port "M" cannot use because of total power consumption will be out of spec.

#### Limited Power Source

▲ Caution

- The 24V powered USB port on the terminal does not meet UL limited power source (LPC) requirements. This port is limited to only allowing 24V Retail POS powered USB peripherals that do not exceed a rated current of 0.2 Amps and are provided with a molded plastic Fire Enclosure, Rated Min. 94V-1 or Metal enclosure.
- The 24V Cash Drawer port on the terminal does not meet UL limited power source (LPC) requirements. This port is limited to only allowing 24V Retail POS powered USB peripherals that do not exceed a rated current of 0.2 Amps and are provided with a molded plastic Fire Enclosure, Rated Min. 94V-1 or Metal enclosure.

# 2 Basic Operations

# 2.1 Turning the Power On

If the unit has been off for at least five seconds, take the following steps to power it up.

1. Slide up the power switch cover which is located on the left side of the monitor.

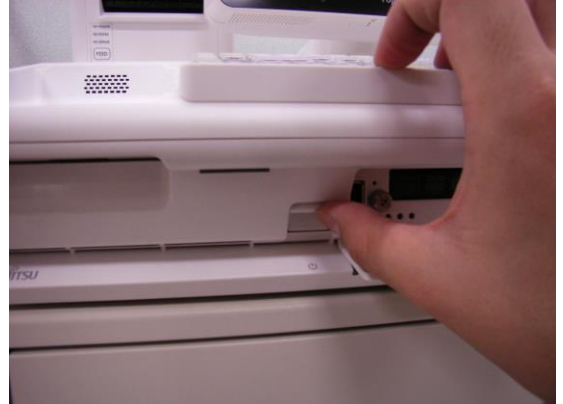

2. Press the power button to start the POS computer.

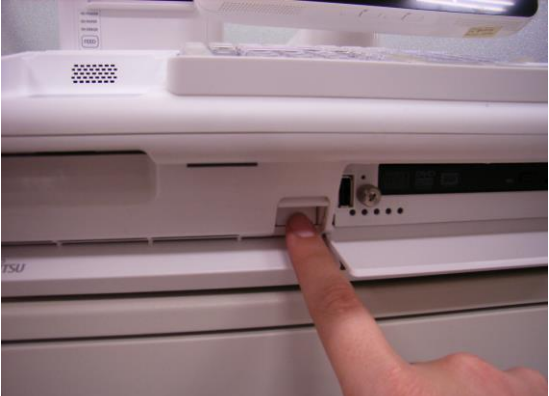

- 3. Slide the power switch cover back down to prevent accidentally pressing the power button.
- **Note:** If nothing is displayed on the screen for 10 seconds or more after the power has turned on, verify the following:
  - Is the standby LED lit? If not, the system is not receiving power.
  - Is the power circuit active?
  - Is the power cord connected to the outlet?
  - Was the power turned back on within 5 seconds of being turned off?

(The power must be not turned back on until at least five seconds after the power has been turned off.)

If the above checks reveal no abnormalities, contact your support department.

THIS DOCUMENT CONTAINS CONFIDENTIAL INFORMATION, IS PROVIDED FOR FUJITSU CUSTOMER USE ONLY, AND IS NOT TO BE SHARED WITH ANY THIRD PARTY WITHOUT FUJITSU'S PRIOR WRITTEN CONSENT.

# 2.2 Turning the Power Off

Make sure that all the work for the day is completed before turning off the power. If the unit is on, take the following steps to shut it off.

• Shut down by the software

Shut down the software (OS: Windows or applications software). This should turn off the unit. If shut down by the applications software, please follow the application software prompt.

• Shut down by the power button

If the unit is still powered up after you have shut down the software, you can shut down by the power button. <u>This procedure may corrupt the programs and data on SSD. So, don't</u> <u>use this procedure except in an emergency.</u>

- 1. Slide up the power switch cover which is located on the left side of the monitor.
- 2. Press the power button for over 4 seconds to power down the POS computer.

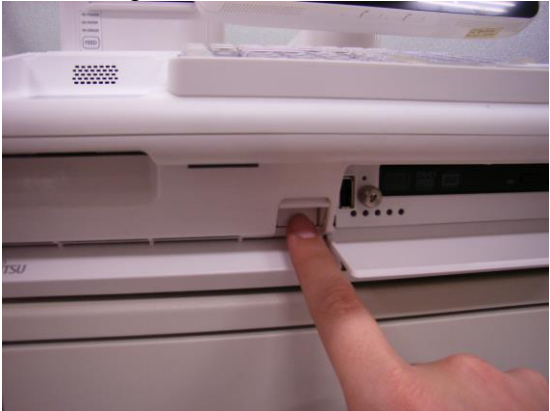

**Note**: When the power has been disconnected, wait at least 5 seconds before turning it back on.

#### ▲ Caution

Turning the power off while the applications software is operating may corrupt the programs and data on the SSD. Follow the applications software prompts when turning off the power.

# 2.3 Calibrating the Touch Panel

If the cursor does not move to the touched position, please do the calibration. You must install the Windows and touch panel driver before calibrating the touch panel.

• Windows 10

Open [USB TouchPanel Setting] from [Start] menu.

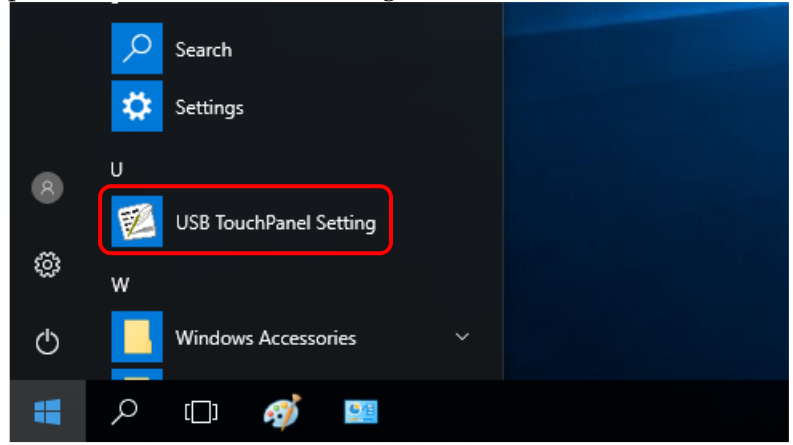

- Fight button simulation Touch Panel
   Calibration Audible Teedback set-up
   Driver Information Touch sensitivity set-up

   Image: Comparison of the sensitivity of the sensitivity set-up
   Image: Comparison of the sensitivity set-up

   Image: Comparison of the sensitivity set-up
   Image: Comparison of the sensitivity set-up

   Image: Comparison of the sensitivity set-up
   Image: Comparison of the sensitivity set-up

   Image: Comparison of the sensitivity set-up
   Image: Comparison of the sensitivity set-up

   Image: Comparison of the sensitivity set-up
   Image: Comparison of the sensitivity set-up

   Image: Comparison of the sensitivity set-up
   Image: Comparison of the sensitivity set-up

   Image: Comparison of the sensitivity set-up
   Image: Comparison of the sensitivity set-up

   Image: Comparison of the sensitivity set-up
   Image: Comparison of the sensitivity set-up

   Image: Comparison of the sensitivity set-up
   Image: Comparison of the sensitivity set-up

   Image: Comparison of the sensitivity set-up
   Image: Comparison of the sensitivity set-up

   Image: Comparison of the sensitivity set-up
   Image: Comparison of the sensitivity set-up

   Image: Comparison of the sensitivity set-up
   Image: Comparison of the sensitivity set-up

   Image: Comparison of the sensitivity set-up
   Image: Comparison of the sensitivity set-up

   Image: Comparison of the sensitivit
- 1. After run the [Touch panel Settings], click [Calibration].

2. Select monitor from pull down menu and click [Calibrate Now].

| 🞏 Touch Panel Settings                                                                                                    |  |  |  |  |  |
|----------------------------------------------------------------------------------------------------|--|--|--|--|--|
| Touch Panel Audible feedback set-up Touch sensitivity set-up<br>Right button simulation Calibration Dual monitor set-up Driver Information |  |  |  |  |  |
| Accuracy required<br>O 9 point ( 3*3 Matrix ) O 12 point ( 4*3 Matrix ) O 20 point ( 5*4 Matrix )                                          |  |  |  |  |  |
| Calibration                                                                                                    |  |  |  |  |  |
| Run calibration program                                                                                                    |  |  |  |  |  |
| Calbration Monitor Number<br>Screen1<br>Screen2                                                                                            |  |  |  |  |  |
|                                                                                                    |  |  |  |  |  |
| OK Cancel Apply                                                                                                    |  |  |  |  |  |

3. The following screen will be displayed for the calibration of touch panel. Touch the target mark on the screen. Then target mark move to the next position, again and again till target mark stop appearing.

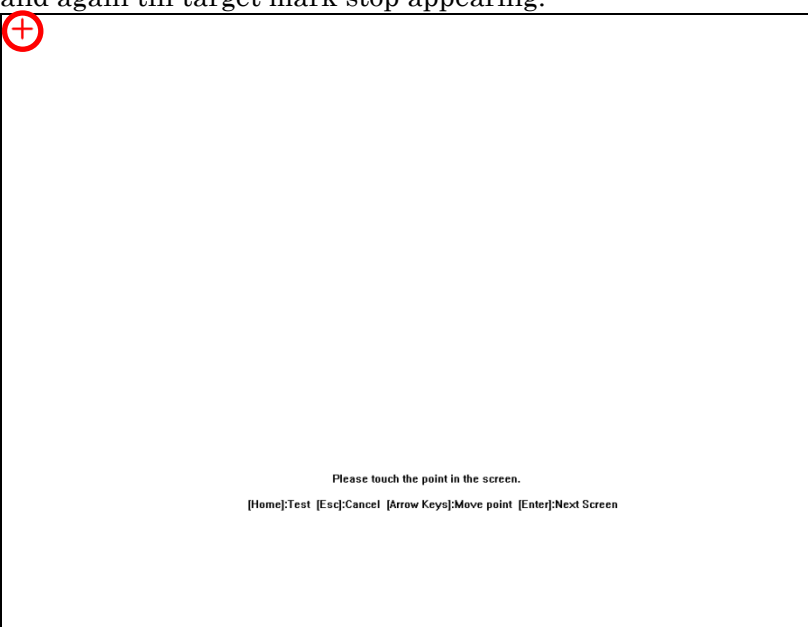

4. The following window will be displayed, when the calibration has finished. Touch any position except the button, and if the cursor moves to the touched position. Click [Update], if it is OK.

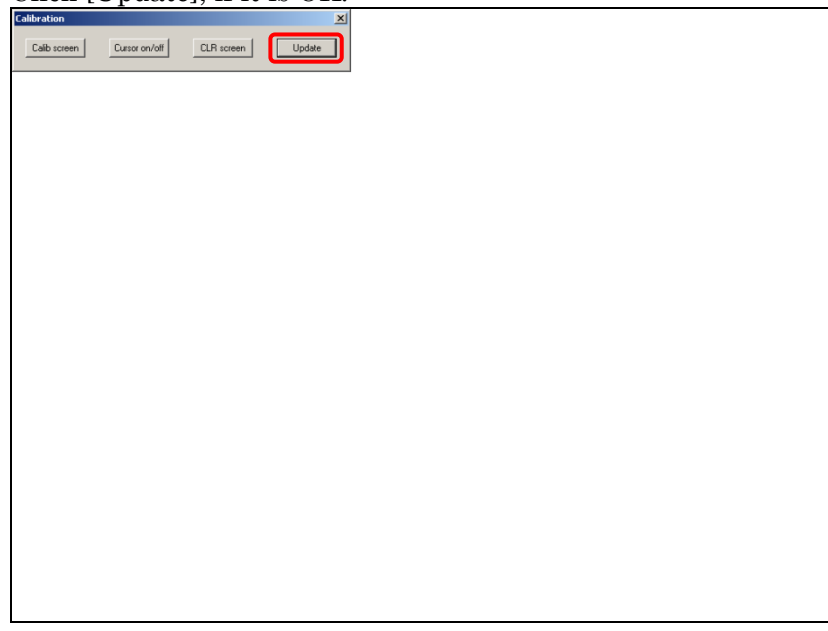

# 2.4 Adjusting the Display

## 2.4.1 Operator Display (LCD)

To read the LCD display easily, you can adjust the angle and brightness. Adjust the screen as necessary to suit you store environments.

• Adjusting the screen angle

You can adjust the screen angle. Hold the top of the monitor with one hand while steadying the base with the other hand. Tilt or slide slowly to the desired angle.

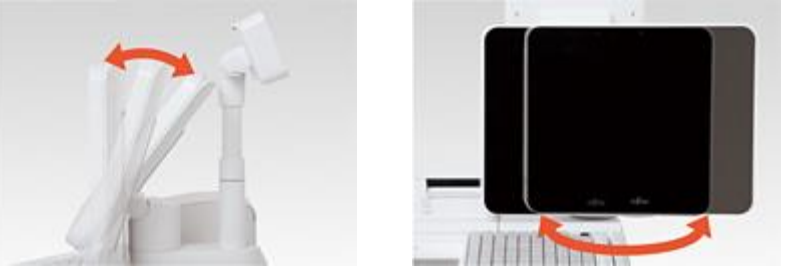

• Adjusting the Brightness and Speaker volume

You can adjust the brightness of LCD and volume of speaker. Brightness control button and speaker volume control button are located under the LCD unit.

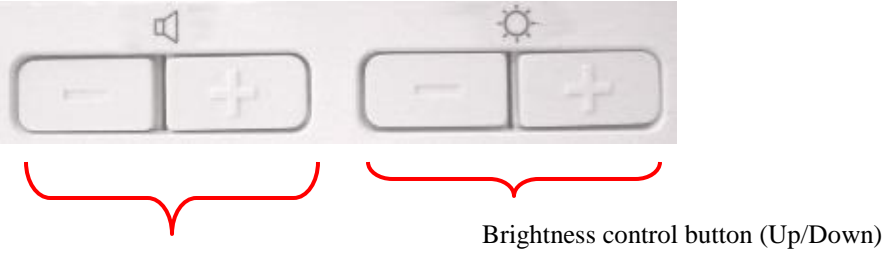

Speaker volume control button (Up/Down)

## 2.4.2 Customer Display (LCD)

Customer Display (LCD) is mounted behind the operator display. It displays transaction information and advertisement information to the customer. This LCD can be swiveled and also be tilted backwards and forwards.

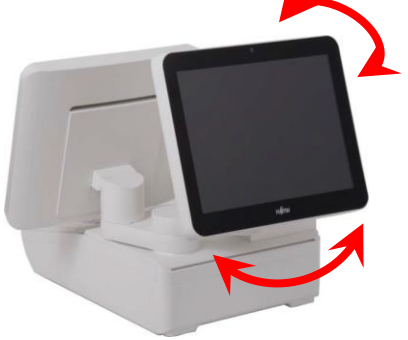

## 2.4.3 Customer Display (VFD)

The customer display (VFD) is located behind the operator display. It displays transaction information to the customer. The standard type VFD can be swiveled through approximately 300 degrees. The display can also be tilted backwards and forwards.

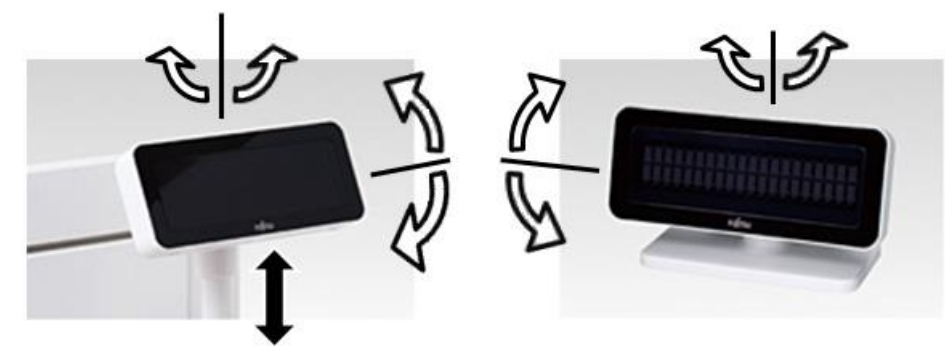

# 2.5 Peripherals (Option)

## 2.5.1 Single Station Thermal Printer

This section describes the names and functions of the thermal printer components and explains how to open and close the printer cover and load the paper roll. The procedure for loading and removing the paper roll varies depending on whether the paper is being used. Load and remove the receipt paper roll by following the appropriate procedures.

• The names and the functions of each component of the printer unit are described below

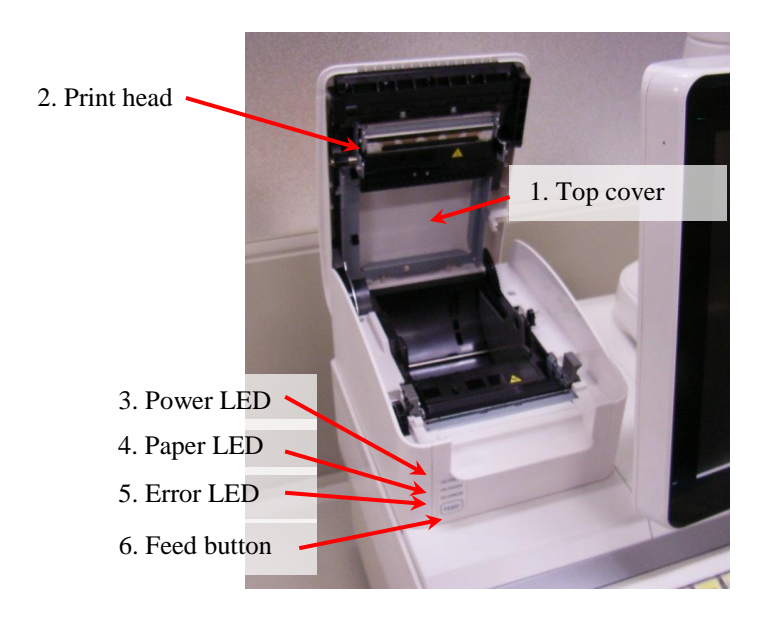

| No. | Name        | Function                                                        |  |
|-----|-------------|-----------------------------------------------------------------|--|
| 1   | Top cover   | Open this cover to replace the paper roll                       |  |
| 2   | Print head  | Does the printing                                               |  |
| 3   | Power LED   | Lights when power is applied.                                   |  |
| 4   | Paper LED   | Lights when the roll is near the end.                           |  |
| 5   | Error LED   | Lights when the top cover is open or when the roll is near the  |  |
|     |             | end. Blinks when errors have occurred.                          |  |
| 6   | Feed button | Press this switch when inserting or advancing the receipt paper |  |
|     |             | roll.                                                           |  |

• Paper roll

The paper roll must be located while the power on. To replace the paper roll, you must open the printer top cover.

1. Lift the top cover as far as it will go.

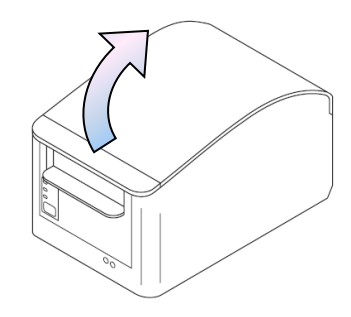

#### **▲** Caution

- Do not touch the keyboard and touch panel while replacing the paper roll. Otherwise, the printer may operate and catch your clothing or hair.
- Immediately after printing, the print head is very hot. To prevent burns, allow the printer sufficient time to cool before replacing the paper roll.
- 2. Remove the original paper roll or core.
- 3. Load the paper roll. Gently drop the paper roll into the paper holder and make sure that the end of the paper faces down.

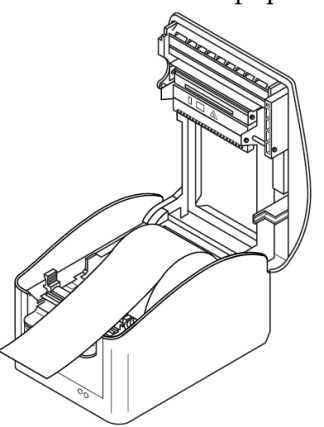

#### Note :

•

· Load the roll paper with the paper end facing down, as shown in the figure below.

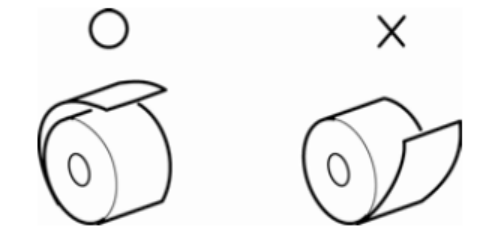

Do not use damaged or deformed roll paper. Using paper like that shown below may cause a failure.

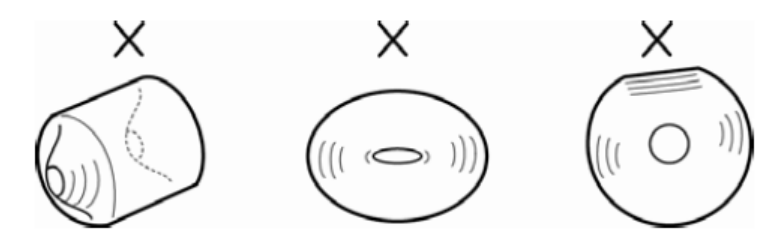

4. Pull the paper out so that it runs straight, then close the top cover. It should click into place.

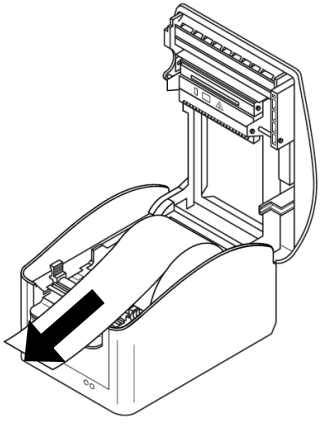

**Caution** Do not move the paper guides.

## 2.5.2 Magnetic Stripe Reader (MSR)

The magnetic stripe reader (MSR) reads information written on the magnetic stripe of a magnetic card. The MSR is incorporated into each keyboard unit.

#### Note :

- $\cdot$  Use only the specified MSR
- Keep magnetic stripe clean. If a magnetic stripe is contaminated with dust, oil or water, this may cause an error, result in a magnetic head fault, or degrade the performance of the magnetic head.
- Do not lubricate the magnetic card reader.
- If anything falls into the slot, use tweezers to remove it.

#### **≜** Caution

Data corruption :

Do not expose the MSR to strong magnetic fields, otherwise the data may be lost.

- 1. Slide a magnetic card through the slot on the right side. Hold the card lightly, and slide it in the slot on the right side, paying attention to the direction of the arrow.
- 2. Move the magnetic stripe card in the direction of the arrow. Move the magnetic card from the far end of the slot to the front.

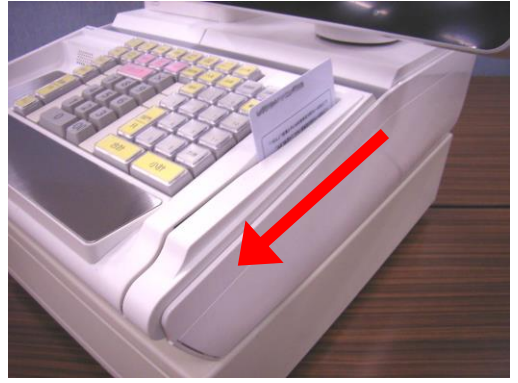

#### Note :

The MSR reader may not be able to read the magnetic stripe card correctly if the movement of the card is stopped midway, if the card is not moved at a constant speed, or if the card is not moved parallel to the slot.

3. Move the magnetic stripe card to the front of the slot and then remove it. When the magnetic stripe card is read correctly, a confirmation beep sounds.

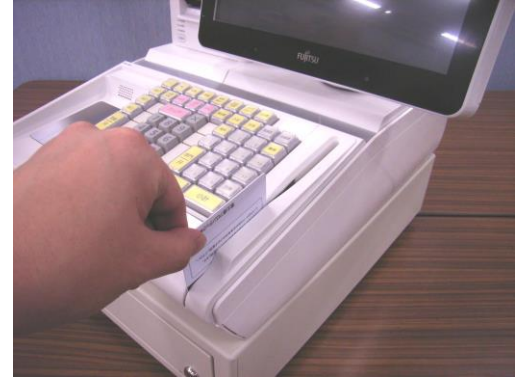

**Note :** *If multiple beeps sound, retry the operation.* 

## 2.5.3 Cash Drawer

• Opening and closing the drawer

The drawer normally opens according to keyboard operation, for example, when the Total key is pressed. However, if you wish to open the drawer in an emergency such as during a power failure or when the unit is not powered, use the drawer key.

- · To open the drawer, insert the drawer key into the keyhole and turn the key clockwise.
- When you shut the drawer, the lock engages again.
- Push the drawer to close it.

#### Note :

No records are entered into the journal when the drawer is opened using the drawer key. It is recommended that you use the drawer key only in emergencies.

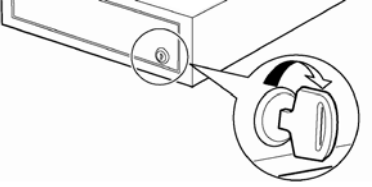

Inserting and removing till from drawer 1. Open the cash drawer and pull it out completely.

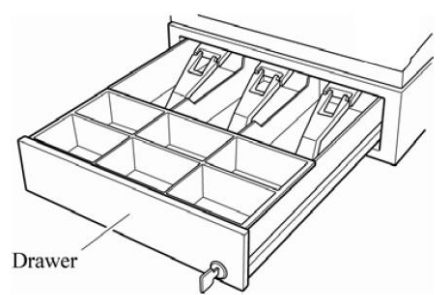

2. Lift the till. Remove the coin tray first. Then, hold both sides of the cash till and lift it.

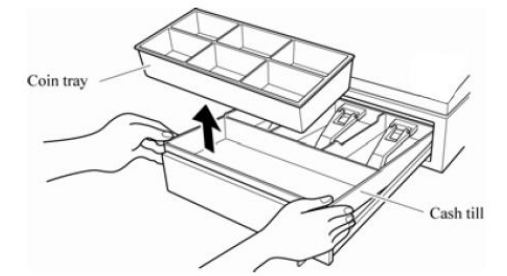

3. Lift the cash till and pull it out towards you.

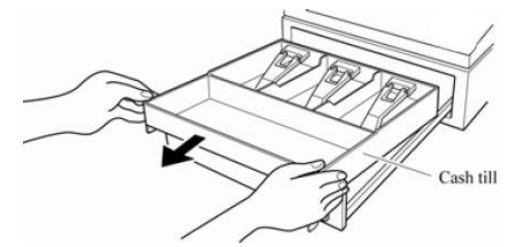

To insert the each cash till into the drawer, open the drawer completely. Then, perform the above steps in the reverse order.

# 3 Daily Maintenance

This chapter describes how to clean this product.

# 3.1 Cleaning the Product

The following cleaning operations must be performed every week.

#### Note :

Observe the following cautions when cleaning this product.

- Switch off this product before cleaning.
- Do not use a wet or chemically treated cloth or volatile chemicals such as paint thinner to clean the equipment. Doing so may cause a malfunction.

## 3.1.1 Cleaning the Main Unit

Wipe the surface with a soft cloth such as gauze that has been moistened with neutral detergent. Following show the ventilation holes of TeamPoS7000 M series. These holes must be kept clean to prevent internal temperature to be hot.

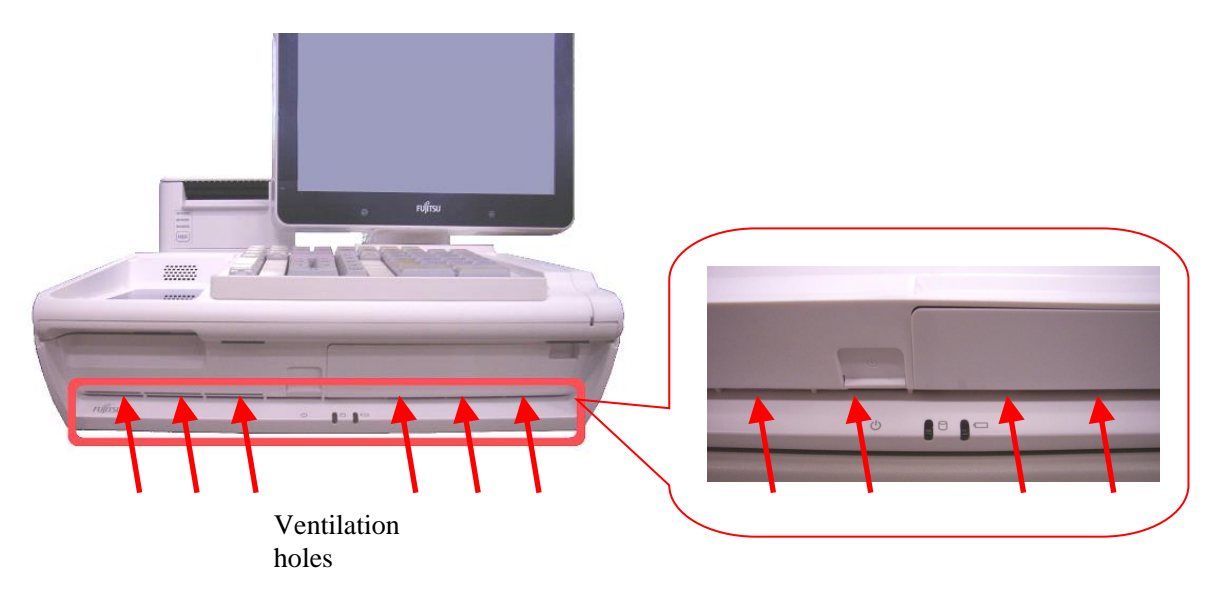

## 3.1.2 Cleaning the Display

Wipe the surface with a soft cloth such as gauze that has been moistened with neutral detergent.

## 3.1.3 Cleaning the Magnetic Stripe Reader

The read head of the magnetic card reader can become severely soiled with use. If you continue to use a magnetic card reader with a dirty read head, the reader may fail to read data correctly. Clean the read head at regular intervals (about once every two months).

Use a cleaning card to clean the head. Using the same procedure as that for reading a magnetic card, slide the cleaning card through the reader four to five times for each side. Note that the magnetic card reader is optional.

#### Note :

Use of the Fujitsu cleaning card (Product number D99L-1001-0060) is recommended.

### 3.1.4 Cleaning the Printer

Clean the printer at regular intervals (roughly about once every six months). If not kept clean, paper debris and dust is likely to accumulate, which is likely to degrade the print quality and/or cause paper jams.

To clean the printer, remove the printer head cover (See next page - cleaning the print head and the roller) and remove any debris in the printer.

#### ▲ Caution

Do not touch the print head immediately after printing. Allow it to cool before attempting to clean it.

• Cleaning the print head and roller

Use a wet cloth with alcohol (ethyl alcohol) or a light cleaning solution which is squeezed tightly, or just use a dry cloth. Do not allow any liquids to enter the device in order to prevent damage occurring to the device when you use cleaning liquid and do not use volatile materials such as thinner or benzene because such materials may cause corrosion or remove color from the frame.

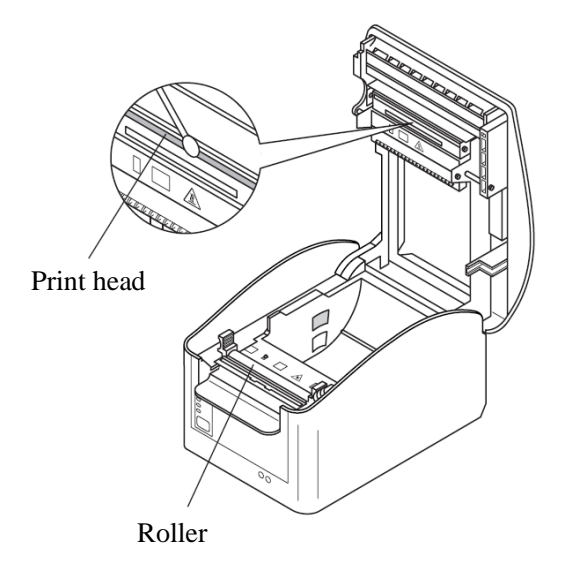

# 4 Troubleshooting

This chapter provides information needed for troubleshooting and explains how to clear paper jams. Read this chapter if you notice abnormalities with the unit. If you suspect that the unit is faulty, contact your support department.

# 4.1 Trouble shooting

A symptom that appears to indicate a failure, may not actually be a failure. In such a case, refer to the applicable part of the following table to identify the true cause of the problem. If an error message appears on the operator display, refer to the operation manual or the specifications of the application package being used.

| Symptom                           | Common Causes                      | Check the followings :         |
|-----------------------------------|------------------------------------|--------------------------------|
| The unit cannot be turned on.     | • The unit is not plugged in.      | Check the power is turned on.  |
|                                   | • The main circuit breaker for the | AC outlet                      |
|                                   | power outlet is off                | Main circuit breaker           |
|                                   | Power failure                      |                                |
| No display appears on the screen  | • The brightness control is set    | Adjust the brightness control. |
| or the screen is dark. (LCD Unit) | incorrectly.                       |                                |
| The speaker sound volume is too   | • The speaker sound volume is      | Adjust the speaker volume      |
| low or no sound can be heard.     | set incorrectly                    | control.                       |

# 4.2 Trouble shooting for printer

| Symptom                           | Common Causes                             | Check the followings :              |
|-----------------------------------|-------------------------------------------|-------------------------------------|
| Printed characters are faint      | • The print head is dirty.                | Clean the print head.               |
| The paper is soiled               | • The print head has reached the          | Use the paper of the specified      |
| Printing is disabled              | end of its service life.                  | type.                               |
| Printing is smudged               | • The paper being used is not of          | Replace the print head.             |
|                                   | the specified type.                       |                                     |
| An abnormal sound is heard or a   | · Foreign objects such as paper           | Check the inside of the printer for |
| paper jam occurs during printing. | debris or paper clips have                | paper debris or paper clips.        |
|                                   | fallen inside the printer.                |                                     |
| The printer fails to operate.     | • The top cover is opened.                | Check and close the top cover.      |
| Turns on the error LED on the     | • The top cover is opened                 | Close the top cover                 |
| printer                           | <ul> <li>Paper jam is happened</li> </ul> | Remove the jammed paper             |

#### • Paper Jams

If the receipt paper roll jams, open the head cover and remove the paper roll. Be careful not to touch the print head.

#### ▲ Caution

- Immediately after printing, the print head is very hot. To prevent burns, allow the printer sufficient time to cool before replacing the paper roll.
- Do not touch the touch panel and keyboard while replacing the paper roll. Otherwise, the printer may operate and catch your clothing or hair.

#### Note :

To prevent paper jams, do not hold or pull the paper while it is being fed. In particular, note that if the receipt paper roll is pulled out before it is cut, a paper jam will occur easily.

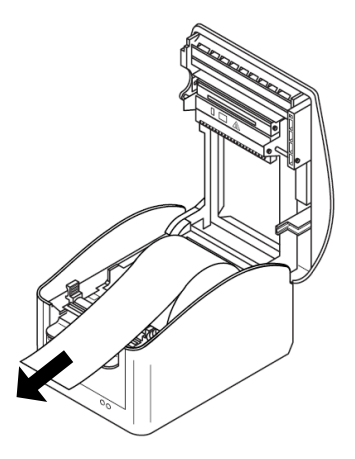

## • Paper Jams Frequently

If a paper jam occurs frequently, check the points listed below.

If any components are found to have been set incorrectly, adjust them and, if staining or paper debris is found inside the printer, clean the printer.

- Is the specified type of receipt roll paper being used in the printer?
- Is the receipt roll paper set correctly?
- Is the top cover locked?
- Is the print head set correctly?
- Is there any paper debris in the printer?

If a paper jam still occurs even after the above items have been checked, contact your support department.

# 5 Appendix

# **5.1 System Configurations**

The *Team***PoS** 7000 system can be configured with several optional units, which can be selected in accordance with the style and the scale of the store operation. Check that you have received the components and accessories that you ordered.

| TeamPoS 7000 M-Series |                         | Model M240  | Model M340                                              |                                     |  |
|-----------------------|-------------------------|-------------|---------------------------------------------------------|-------------------------------------|--|
| Main                  | CPU                     |             | Intel® Celeron® Processor                               | Intel® Core <sup>TM</sup> i3-7101TE |  |
| unit                  |                         |             | G3930TE (2.70GHz)                                       | Processor (3.40GHz)                 |  |
|                       | Supported<br>OS         |             | Windows® 10 IoT Enterprise LTSC 2019 (64bit)            |                                     |  |
|                       | Memory                  |             | 4GB (Max. 32GB)                                         |                                     |  |
|                       |                         |             | DDR4 SO-DIMM slot x2 (1 ope                             | DDR4 SO-DIMM slot x2 (1 open)       |  |
|                       | Storage                 |             | SSD: 128GB x1 (1 open)                                  |                                     |  |
|                       | _                       |             | 2.5" SATA x2, RAID 1 support                            |                                     |  |
|                       | Expansion Slot          |             | PCI Express (x16) x1 * Low pro                          | ofile                               |  |
|                       | I/O Basic               |             | USB x4(Front x1, Rear x3), PU                           | SB(12V) x3, PUSB(24V) x1,           |  |
|                       |                         |             | RS232C(D-sub 9 pin) x2. VGA x1. Displayport x1. LAN x1. |                                     |  |
|                       |                         |             | Cash Drawer(RJ-12) x1, PS/2 x1, Line out x1, Mic x1     |                                     |  |
|                       | I/O                     | USB board   | PUSB(12V) x5                                            |                                     |  |
|                       | Interface               | * Exclusive |                                                         |                                     |  |
|                       |                         | COM board   | RS232C(D-Sub 9 pin) x4                                  |                                     |  |
|                       |                         | * Exclusive |                                                         |                                     |  |
|                       | LAN                     |             | 10 BASE-T/100 BASE-TX/1000                              | BASE-T,                             |  |
|                       |                         |             | Wake on LAN support                                     |                                     |  |
|                       | Power Supply            |             | AC power brick (19V, 108W), 1                           | 00-240V, 50/60Hz                    |  |
|                       |                         |             | Power efficiency: More than 87%                         |                                     |  |
|                       | Backup Battery (Option) |             | Battery: DC12V, 2.0Ah w/ fuse                           |                                     |  |
|                       |                         |             | Charger board                                           |                                     |  |
|                       | Color                   |             | Royal White or Ocean Black                              |                                     |  |
|                       | Dimensions              |             | 347 (W) x 489 (D) x 124 (H) mn                          | 1                                   |  |
|                       | Weight                  |             | 9kg                                                     |                                     |  |

| TeamPoS 7                | <i>Team</i> PoS 7000 M-Series |               | Model M240 Model M340                                                                                                    |
|--------------------------|-------------------------------|---------------|----------------------------------------------------------------------------------------------------|
| Peripherals<br>(Options) | s Operator Display            |               | 12.1" XGA TFT color LCD or<br>12.1" XGA TFT color LCD with touch screen (Team Touch) or<br>15" XGA TFT color LCD or<br>15" XGA TFT color LCD with touch screen (Team Touch)<br>Factory Option: Integrated Proximity Sensor, Integrated<br>Camera/Mic |
|                          | Customer<br>Display           | LCD           | 12.1" XGA TFT color LCD or<br>12.1" XGA TFT color LCD with touch screen (Team Touch) or<br>15" XGA TFT color LCD or<br>15" XGA TFT color LCD with touch screen (Team Touch)<br>Factory Option: Integrated Proximity Sensor, Integrated<br>Camera/Mic |
|                          | VFD                           |               | ANK (20 digits x 2 lines) or Graphic (16 digits x 3 lines)<br>* Pole type [tilt/swivel]                                                                                                    |
|                          | 1 Station Thermal Printer     |               | Paper width: 58 mm and 80 mm,<br>Printing speed: 300 mm/sec.                                                                                                    |
|                          | Keyboard                      |               | 88 keys with/without Key Cylinder and Key set<br>Option: MSR (ISO1/2/3)                                                                                                    |
|                          | TeamKey                       |               | 40 keys with MSR (ISO 1/2/3)                                                                                                    |
|                          | TeamMSR                       |               | ISO 1/2/3                                                                                                    |
|                          | Touch Scanner                 |               | CCD Touch Scanner<br>JAN/EAN-13/8, UPC-A/E, NW-7, CODE39, CODE128, ITF,<br>GS1 DataBar Readable barcode width; Up to 65 mm (including<br>left and right margin)                                                                                      |
|                          | Cash                          | Standard Type | 5 bill compartments, 6 coin compartment with media slot                                                                                                    |
|                          | Drawer Compact Type           |               | 3 bill compartments, 6 coin compartment with media slot                                                                                                    |

\* Product specifications are subject to change without notice.

All data is based on internal testing, and results may vary with the conditions.

# 5.2 Supplies

Always use Fujitsu supplies as they are designed specifically for use with the unit. Order Fujitsu supplies to the Fujitsu maintenance engineer or through Fujitsu dealer. The supplies required for the equipment are listed below.

#### A Warning

Use only the Fujitsu-specified supplies listed below for this product. If any other supplies are used, personal injury or damage to the user assets may result.

| Product Name             | Specification  | Comments:                   |
|--------------------------|----------------|-----------------------------|
| POS-C thermal roll paper | CA92002-014X   | 80mm x 80mm (dia.) for the  |
|                          |                | thermal printer             |
| Cleaning card for the    | D99L-1001-0060 | Replace the cleaning card   |
| magnetic card reader     |                | with a new one if the one   |
|                          |                | being used appears stained. |

#### Note :

If non-Fujitsu products are used, the component life may shorten or a failure may occur.

# 5.3 Components with a limited service life

The table below lists those components with a limited service life together with their service life.

| Limited service life   | Service life           | Comments:                                |
|------------------------|------------------------|------------------------------------------|
| components             |                        |                                          |
| SSD                    | 5 years                |                                          |
| CPU FAN                | 30,000 hours           |                                          |
| LCD Panel              | 60,000 hours           | Backlight brightness is reduced to half. |
| Touch panel            | 35 million operations  |                                          |
| Power supply unit      | 5 years                |                                          |
| VFD (ANK/Graphic)      | 30,000 hours           | Brightness is reduced to half.           |
| Printer head           | 150 km                 | When using Fujitsu-specified paper       |
| Printer cutter         | 2.0 million operations | When using Fujitsu-specified paper       |
| Magnetic stripe reader | 300,000 passes         |                                          |
| Keyboard               | 8 million operations   |                                          |
| Drawer                 | 500,000 operations     |                                          |

Environment conditions : Unit ambient environment is 25 degree C.

# **5.4 Paper specifications for printer**

### 5.4.1 Specifications of thermal paper

Here are the genuine paper specifications. Substances which damage the thermal head or the cutter might be included in a paper other than the genuine one. Failures such as a head breaking, a cutter trouble, or platen worn if you use a paper which is not genuine. Be sure to use a recommended (genuine) paper.

If you use a paper other than the recommended one, be sure to use one which meets the specifications below. If you use a paper which does not meet the specifications, the failures below might occur. When a failure occurs due to a paper which is not the recommended one, it takes cost and time for investigating the paper.

| Specifications f | or printing paper                      |                           | Harmful effect of other papers     |
|------------------|----------------------------------------|---------------------------|------------------------------------|
| Characteristics  | Weighing capacity                      | 51 to 67 g/m <sup>2</sup> | Misprint and misfeed               |
| of paper         | Thickness                              | 65 to 83µm                | cutting error and misfeed          |
|                  | Tensile strength<br>longways/widthways | 2.0/1.0 KN/m or more      | Jamming                            |
|                  | Tear strength<br>longways/widthways    | 180/220 mN or more        |                                    |
|                  | Smoothness                             | 200 to 250 sec            | Fading                             |
|                  | Brightness                             | 80% or more               | -                                  |
| Durability       | Normal durability type                 | 5 years or more           | Deterioration of durability before |
| *1               | Normal durability type                 | 7 years or more           | and after printing                 |
|                  | High durability type                   | 10 years or more          |                                    |
| Sensitivity      | Sensitivity                            |                           | Fading                             |
| *2               | 0.2 mj/Dot                             | 0.37 D or more            |                                    |
|                  | 0.3 mj/Dot                             | 1.00 D or more            |                                    |

#### \*1: Durability

The durability in the common temperature and humidity (25 degrees, 60% RH or less) and dark place.

\*2 : Sensitivity

D: OD value measured by Macbeth Color Checker

## 5.4.2 Specifications of roll paper

Here are the specifications of roll paper used by the thermal printer such as the print area.

#### Note:

If you use a paper which is not the genuine one, confirm that the paper meets not only the paper specification but also the other specifications such as the paper size.

1. Paper size

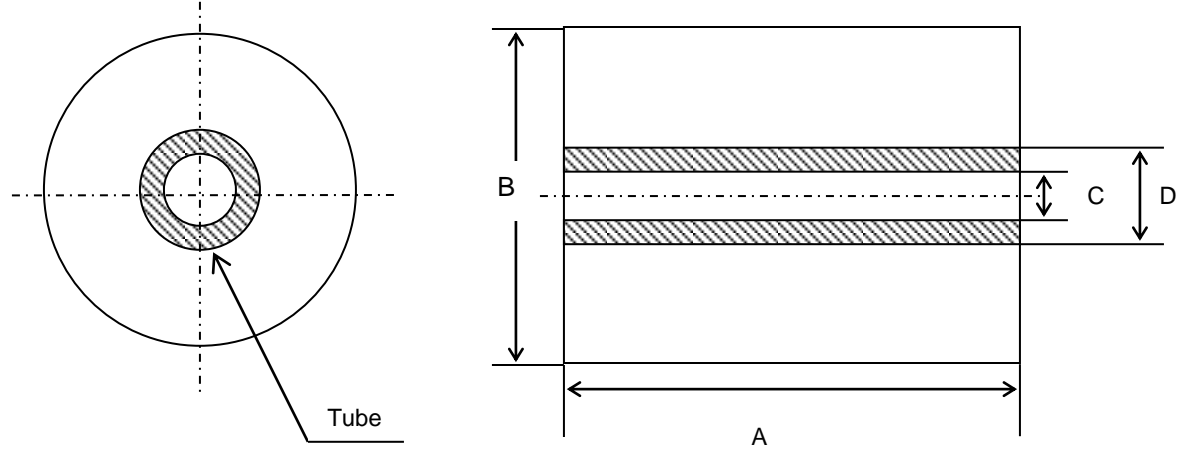

| Position               | Size (58mm)                          | Size (80mm)               |
|------------------------|--------------------------------------|---------------------------|
| With or without a tube | With                                 | With                      |
| A (mm)                 | 58 (+0/-1.0)                         | 80 (+0/-1.0)              |
| B (mm)                 | $\varphi 82 \pm 0.5 \text{ or less}$ | $\phi 82 \pm 0.5$ or less |
| C (mm)                 | φ12 (+0.5/-0)                        | φ12 (+0.5/-0)             |
| D (mm)                 | φ18 (+0.5/-0) or less                | φ18 (+0.5/-0) or less     |
| Thickness              | 65 to 83µm                           | 65 to 83µm                |
| Weighing capacity      | 51 to 67 g/m <sup>2</sup>            | 51 to 67 g/m <sup>2</sup> |

2. External diameter deformation amount of roll paper

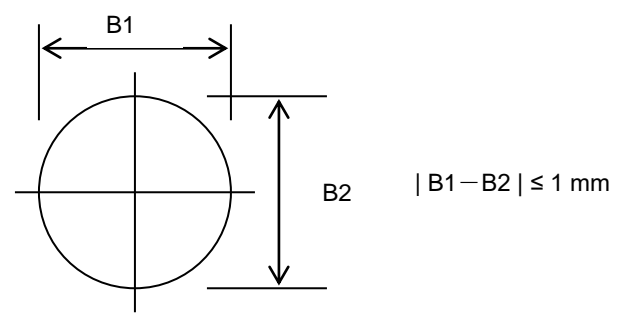

3. Rolling the paper

The paper must be rolled uniformly-flat with the printing surface facing outward, without a loose or a distortion. Without a seam joint or a perforation because it makes a paper jam.

- 4. Start of rolling The start of the rolling must not be attached to the tube.
- 5. End of rolling The end of the rolling is not specified, it must, however, be taped without a loose.
- 6. Rolling side There must not be a scratch, a ruck, a dent, a deformation, or dirt on the rolling side.
- 7. End mark A red end mark of 5 to 10 mm must be put at approx. 2 meters from the start of rolling on the paper side.
- 8. Surface finishing

There must not be uneven coating, a dust, a pinhole, or a ruck. There must not be a scrap which wears out the thermal head or degrades the printing.

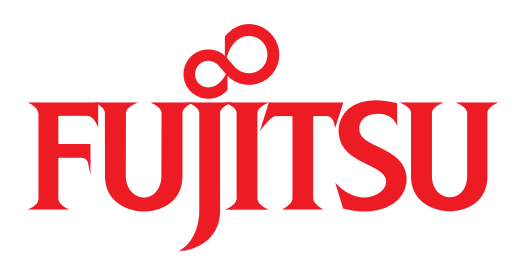

shaping tomorrow with you

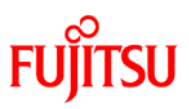

#### TeamPoS 7000 Series LCD

Details of TeamPoS 7000 Series LCD are as follows:

#### 1. Specifications

| Items                                              | Specifications             |                      |  |
|----------------------------------------------------|----------------------------|----------------------|--|
| Display Size                                       | 12.1 inch                  | 15 inch              |  |
| Resolution                                         | 800 x 600 (SVGA)           | 1024 x 768 (XGA)     |  |
| Dimensions                                         | 200 7 × 240 7 × 46 7       | 269 9 y 202 0 y 49 7 |  |
| (W x H x D mm)                                     | 233.7 × 243.7 × 40.7       | 508.8 × 505.0 × 48.7 |  |
| Weight (kg)                                        | 2.4 kg                     | 3.6 kg               |  |
| Display Type                                       | TFT color LCD              |                      |  |
| Display Colors                                     | 260,000 colors             |                      |  |
| Others (Option) Touch panel (resistive), Camera/Se |                            | nsor/Mic             |  |
| Backlight                                          | LED                        |                      |  |
| Color                                              | Royal White or Ocean Black |                      |  |

- Percentage of Valid Pixels: More than 99.9%

#### 2. Appearance

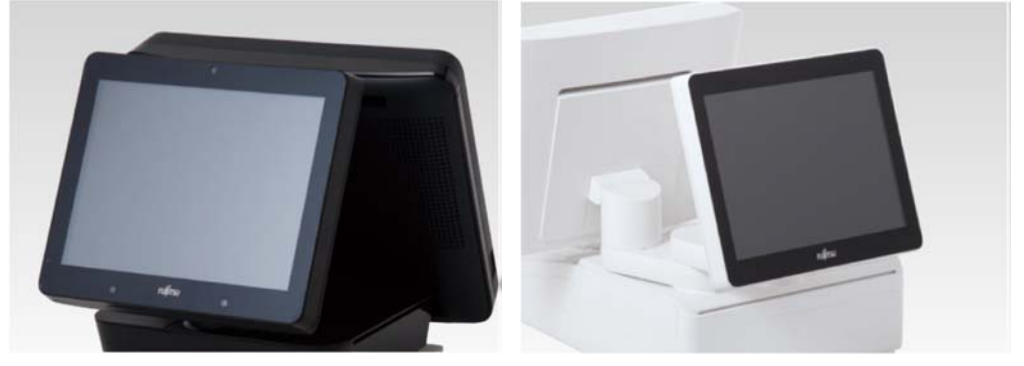

12 inch

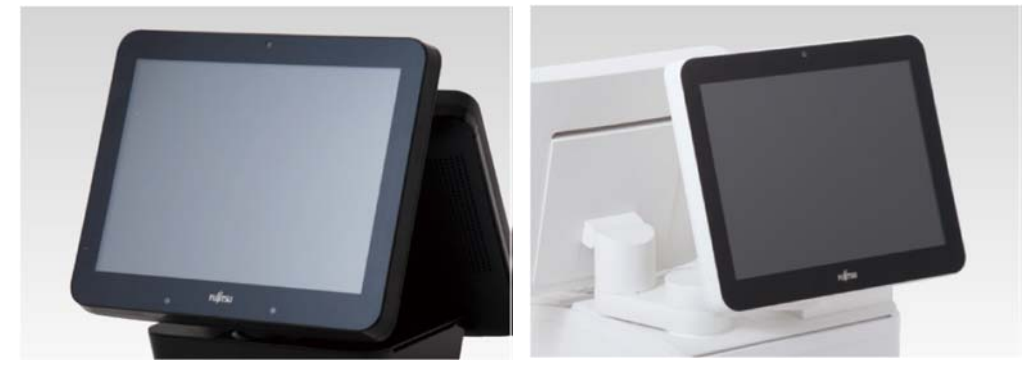

15 inch

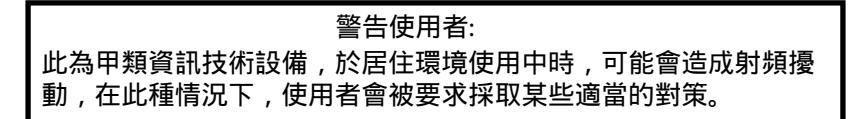

| 設備名稱:螢幕<br>Equipment name                                                                                                    |                                                              |                  |                  | ,型號(型式):12 LCD Unit<br>Type designation (Type)       |                                              |                                                      |  |  |  |
|----------------------------------------------------------------------------------------------------|--------------------------------------------------------------|------------------|------------------|------------------------------------------------------|----------------------------------------------|------------------------------------------------------|--|--|--|
| 單元 Unit                                                                                                    | 限用物質及其化學符號<br>Restricted substances and its chemical symbols |                  |                  |                                                      |                                              |                                                      |  |  |  |
|                                                                                                    | 鉛Lead<br>(Pb)                                                | 汞Mercury<br>(Hg) | 鐍Cadmium<br>(Cd) | 六價鉻<br>Hexavalent<br>chromium<br>(Cr <sup>+6</sup> ) | 多溴聯苯<br>Polybrominated<br>biphenyls<br>(PBB) | 多溴二苯醚<br>Polybrominated<br>diphenyl ethers<br>(PBDE) |  |  |  |
| 金屬機構件                                                                                                    | _                                                            | 0                | 0                | 0                                                    | 0                                            | 0                                                    |  |  |  |
| 塑料機構件                                                                                                    | 0                                                            | 0                | 0                | 0                                                    | 0                                            | 0                                                    |  |  |  |
| 电路板组件                                                                                                    | _                                                            | 0                | 0                | 0                                                    | 0                                            | 0                                                    |  |  |  |
| 顯示模組                                                                                                    | —                                                            | 0                | 0                | 0                                                    | 0                                            | 0                                                    |  |  |  |
| 線材                                                                                                    | _                                                            | 0                | 0                | 0                                                    | 0                                            | 0                                                    |  |  |  |
| 備考1. "○" 係指該項限用物質之百分比含量未超出百分比含量基準值。<br>Note 1: "○" indicates that the percentage content of the restricted substance does not exceed the percentage of reference value of presence<br>備考2. "一" 係指該項限用物質為排除項目。<br>Note 2: The "-" indicates that the restricted substance corresponds to the exemption. |                                                              |                  |                  |                                                      |                                              |                                                      |  |  |  |

| 設備名稱:螢幕<br>Equipment name                                                                                                    |                                                              |                  |                  | ,型號(型式):15 LCD Unit<br>Type designation (Type)       |                                              |                                                      |  |  |  |
|----------------------------------------------------------------------------------------------------|--------------------------------------------------------------|------------------|------------------|------------------------------------------------------|----------------------------------------------|------------------------------------------------------|--|--|--|
|                                                                                                    | 限用物質及其化學符號<br>Restricted substances and its chemical symbols |                  |                  |                                                      |                                              |                                                      |  |  |  |
| 單 元 Unit                                                                                                    | 鉛Lead<br>(Pb)                                                | 汞Mercury<br>(Hg) | 鐍Cadmium<br>(Cd) | 六價鉻<br>Hexavalent<br>chromium<br>(Cr <sup>+6</sup> ) | 多溴聯苯<br>Polybrominated<br>biphenyls<br>(PBB) | 多溴二苯醚<br>Polybrominated<br>diphenyl ethers<br>(PBDE) |  |  |  |
| 金屬機構件                                                                                                    | _                                                            | 0                | 0                | 0                                                    | 0                                            | 0                                                    |  |  |  |
| 塑料機構件                                                                                                    | 0                                                            | 0                | 0                | 0                                                    | 0                                            | 0                                                    |  |  |  |
| 電路板組件                                                                                                    | _                                                            | 0                | 0                | 0                                                    | 0                                            | 0                                                    |  |  |  |
| 顯示模組                                                                                                    | _                                                            | 0                | 0                | 0                                                    | 0                                            | 0                                                    |  |  |  |
| 線材                                                                                                    | _                                                            | 0                | 0                | 0                                                    | 0                                            | 0                                                    |  |  |  |
| 備考1. "○"係指該項限用物質之百分比含量未超出百分比含量基準值。<br>Note 1: "○" indicates that the percentage content of the restricted substance does not exceed the percentage of reference value of presence. |                                                              |                  |                  |                                                      |                                              |                                                      |  |  |  |
| 備考2. — 係捐該項股用物質為排除項目。<br>Note 2: The "" indicates that the restricted substance corresponds to the exemption.                                                                      |                                                              |                  |                  |                                                      |                                              |                                                      |  |  |  |